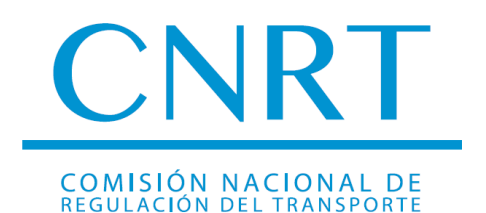

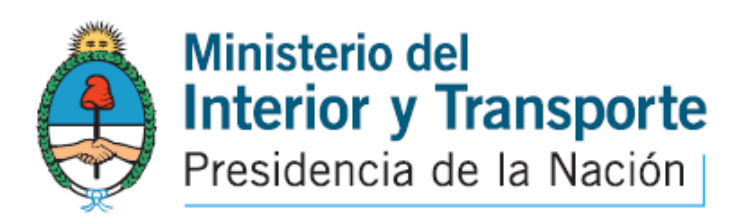

# INSTRUCTIVO NUEVO SISTEMA DE PAGO ELECTRONICO

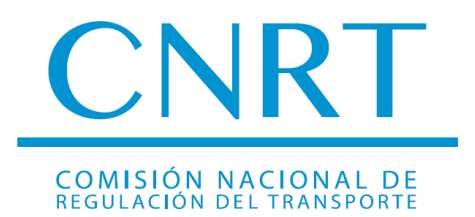

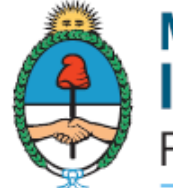

Ministerio del Interior y Transporte Presidencia de la Nación

### ÍNDICE

| • | INTRODUCCIÓN                                                | Página 3  |
|---|-------------------------------------------------------------|-----------|
| • | ACCESO A PAGINA WEB CNRT                                    | Página 4  |
| • | CANON DE LICENCIA NACIONAL HABILITANTE                      | Página 5  |
| • | DUPLICADO DE LICENCIA NACIONAL HABILITANTE                  | Página 9  |
| • | CANON CURSO DE CAPACITACIÓN PROFESIONAL DE CARGAS GENERALES | Página 13 |
| • | LISTA PARA 52 PASAJEROS                                     | Página 17 |
| • | LISTA PARA 70 PASAJEROS                                     | Página 21 |
| • | GUARDA Y CUSTODIA                                           | Página 25 |
| • | CONTACTO                                                    | Página 29 |

El nuevo sistema de generación de boletas electrónicas es una herramienta de fácil acceso para los conductores y empresas transportistas que brinda de manera rápida, cómoda y segura la posibilidad de realizar todo tipo de pago relativo a su actividad. Además cuenta con una extensa cobertura geográfica y amplitud horaria en la atención, simplificando la realización de trámites y acercando nuestro organismo al usuario

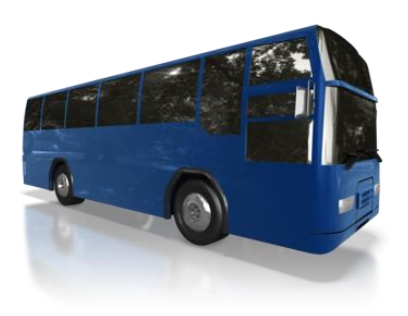

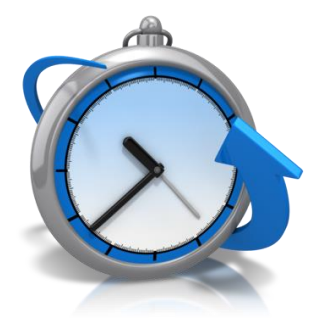

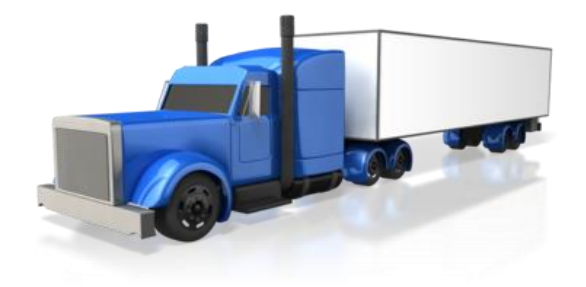

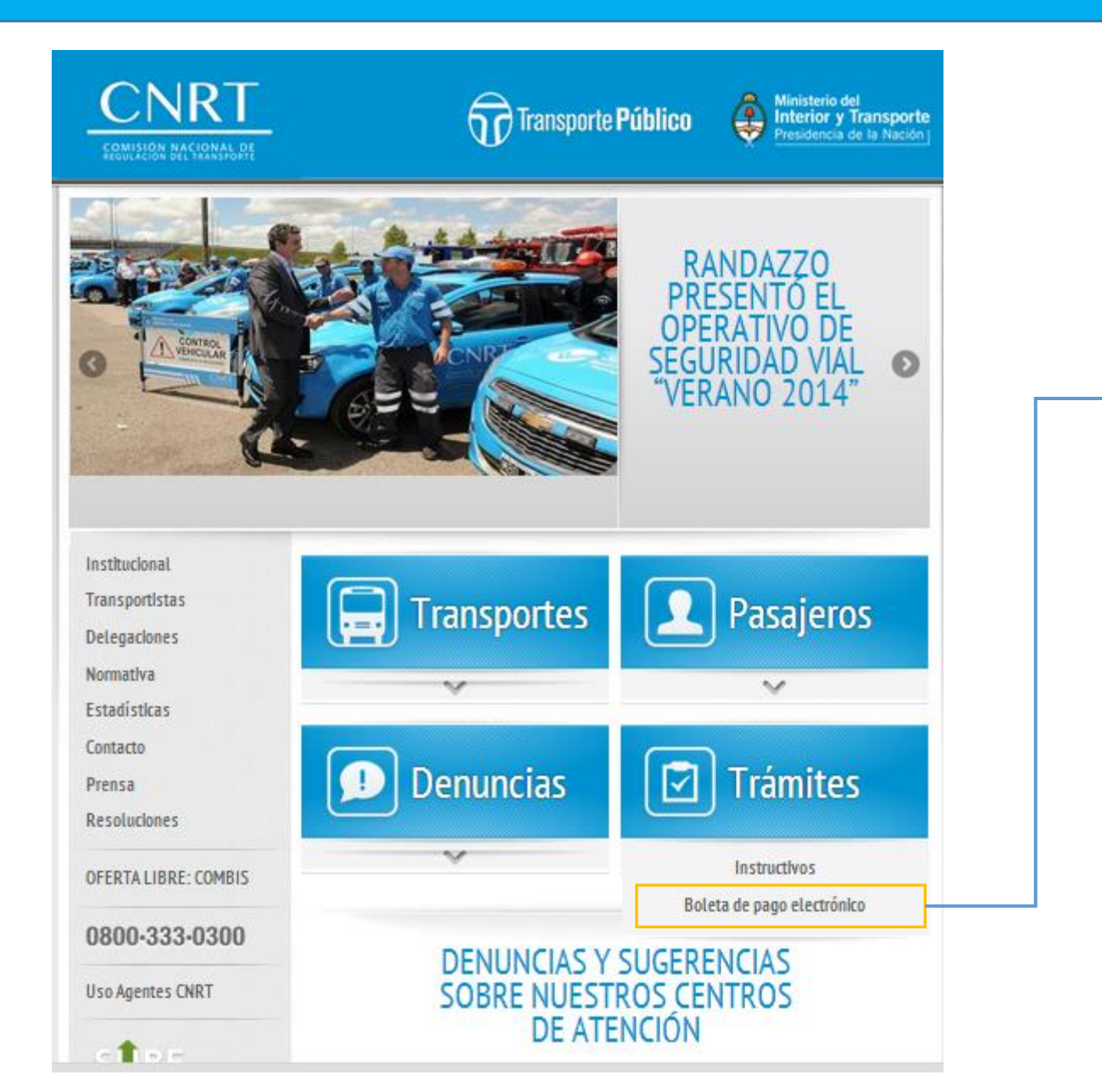

En la pagina de la CNRT <u>www.cnrt.gob.ar</u>, sector trámites – Boleta de pago electrónico, el usuario podrá acceder al menú de boletas de pago electrónico:

#### **CANON Y DERECHO - LICENCIA NACIONAL HABILITANTE** I.

Constituye el monto que debe abonar el CONDUCTOR para que se le emita la LICENCIA NACIONAL HABILITANTE. Este pago es independiente del arancel abonado en el establecimiento médico habilitado para su examen psicofísico.

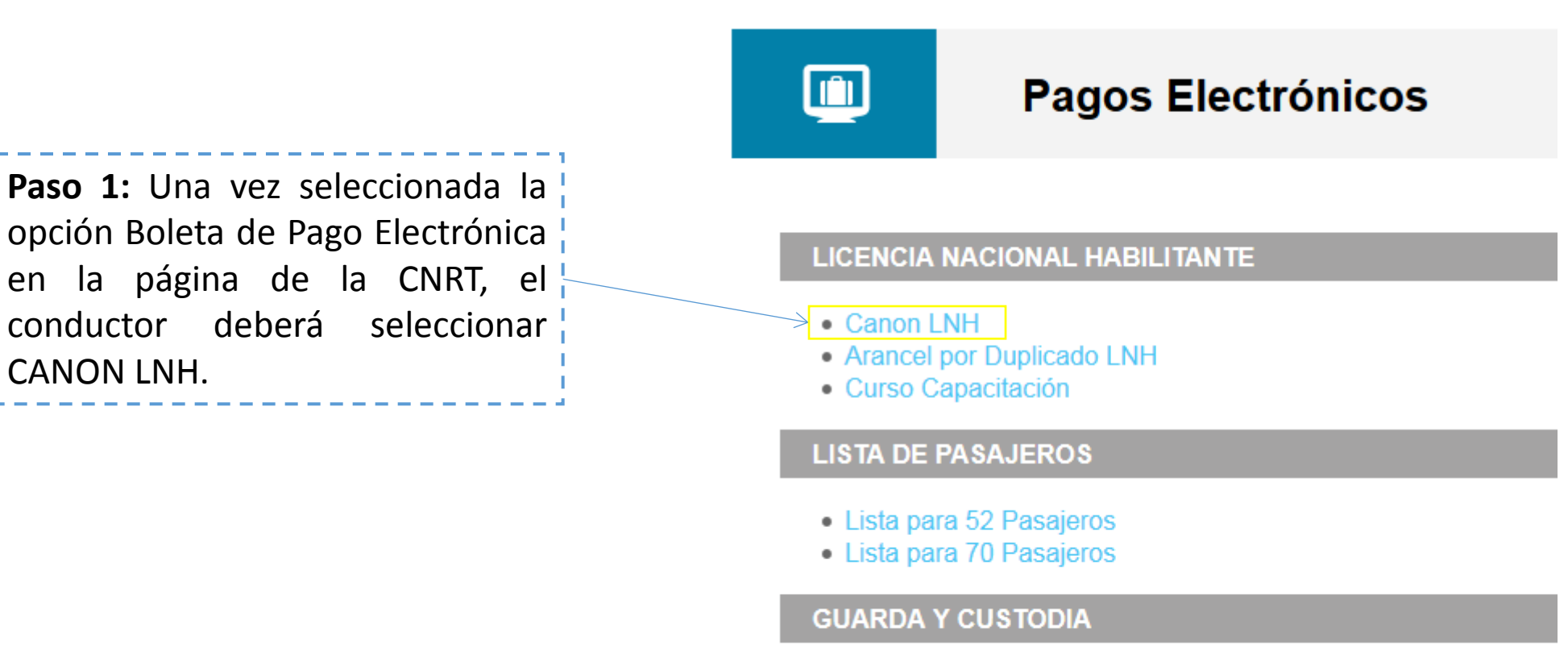

CANON LNH.

Guarda y Custodia

|                 | Licencia Nacional Habilitante   Ca | non LNH | DNI,<br>el si<br>tota |
|-----------------|------------------------------------|---------|-----------------------|
|                 |                                    | Lc      | que                   |
| PASO 1 - INGR   | ESE SU TIPO Y NÚMERO DE DOCUMENTO  |         | reali<br>"            |
| Tipo documento* | DNI -                              |         | Casc                  |
| Captcha*        | a 8 números                        |         | el sis                |
| Buscar          |                                    |         | DN                    |
|                 |                                    |         | No                    |
|                 |                                    |         | Na                    |
|                 |                                    |         |                       |

Ν

Paso 2: El Conductor deberá ingresar número de si utiliza el pago electrónico por primera vez stema le solicitará que complete y grabe la lidad de sus datos personales. Es importante i corrobore la totalidad de los datos, una vez izada la verificación deberá hacer click en i ntinuar".

o contrario, sus datos ya estarán registrados y stema los proporcionará automáticamente.

#### PASO 2 - INGRESE O CONFIRME SU DATOS PERSONALES

VI\* 29041838

ombre\* Rodolfo

ellido\* Perez

acionalidad\* Argentino 🝷

Cancelar

ontinuar

Paso 3: Una vez corroborados los datos, se procede a generar la boleta de pago. En caso de error en los datos consignados o en la opción elegida, el conductor puede cancelar la operación y volver a empezar desde el Paso 1

#### PASO 3 - INGRESE O CONFIRME LOS DATOS DE SU BOLETA

|   | DNI 29041838   | Apellido | Perez | Nombre | Rodolfo |
|---|----------------|----------|-------|--------|---------|
|   | Importe \$* 50 |          |       |        |         |
|   |                |          |       |        |         |
| > | Generar Boleta |          |       |        |         |

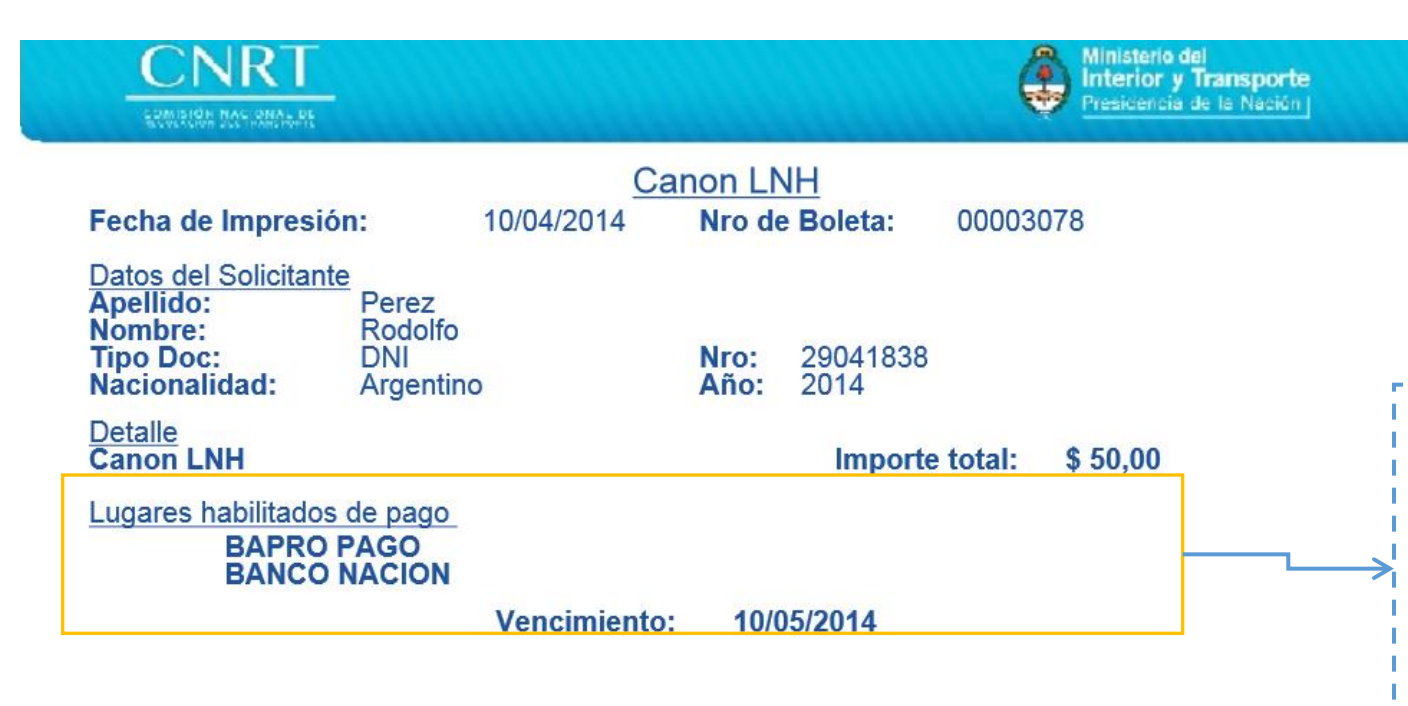

8476010012904183800003078100514000000504

**Paso 4:** Generada la boleta, el conductor debe imprimirla y abonarla en los centros habilitados de la red BAPRO PAGOS o en cualquier sucursal del BANCO DE LA NACIÓN ARGENTINA.

De no registrarse el pago la boleta caducará al mes de la emisión.

### **II. DUPLICADO LICENCIA NACIONAL HABILITANTE**

Constituye el monto que debe abonar el CONDUCTOR para que se le emita un nuevo ejemplar de la LICENCIA NACIONAL HABILITANTE. Debe tenerse en cuenta que si el examen psicofísico o la actualización en la capacitación profesional no se encuentran vigentes no se emitirá nueva licencia.

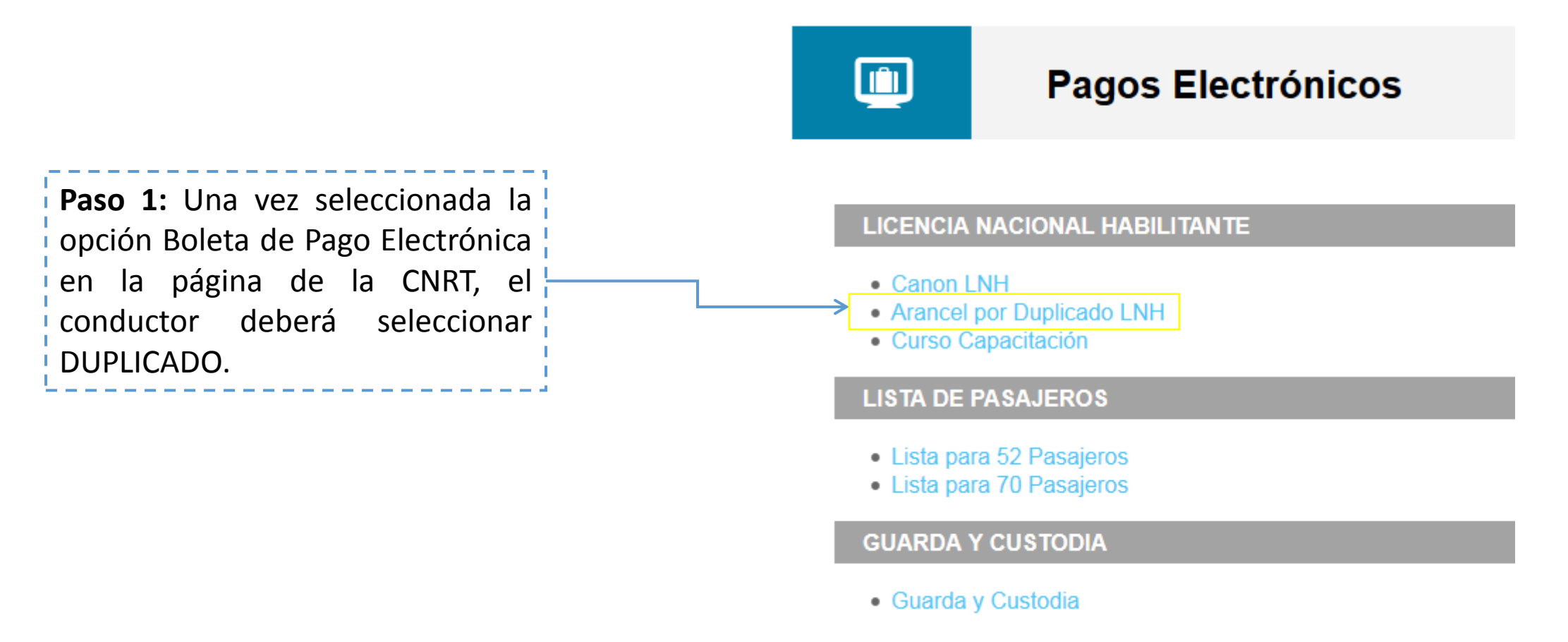

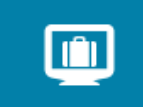

### Licencia Nacional Habilitante | Arancel por Duplicado LNH

Los (\* ) indican campos obligatorios

| PASO 1 - INGRESE SU TIPO Y NÚMERO DE DOCUMENTO | Paso 2: El Conductor deberá ingresar su número     |
|------------------------------------------------|----------------------------------------------------|
| Tipo documento* DNI -                          | de DNI, si utiliza el pago electrónico por primera |
| Nro documento* 5 a 8 números                   | vez el sistema le solicitará que complete y grabe  |
| X                                              |                                                    |
| r4x15r                                         | especificó en la Sección I Paso 2. Caso contrario, |
| Cantcha*                                       | sus datos ya estarán registrados y el sistema los  |
|                                                | proporcionará automáticamente.                     |
| Buscar                                         |                                                    |

**Paso 3:** Una vez corroborados los datos, se procede a generar la boleta de pago. En caso de error en los datos consignados o en la opción elegida, el conductor puede cancelar la operación y volver a empezar desde el **Paso 1** 

| Û |  |
|---|--|
| - |  |

#### Licencia Nacional Habilitante | Arancel por Duplicado LNH

Los (\* ) indican campos obligatorios

PASO 1 - INGRESE SU TIPO Y NÚMERO DE DOCUMENTO 🧹

PASO 2 - INGRESE O CONFIRME SU DATOS PERSONALES 🦸

PASO 3 - INGRESE O CONFIRME LOS DATOS DE SU BOLETA

DNI 29041838 Apellido Perez Nombre Rodolfo

Importe \$\* 25

Generar Boleta

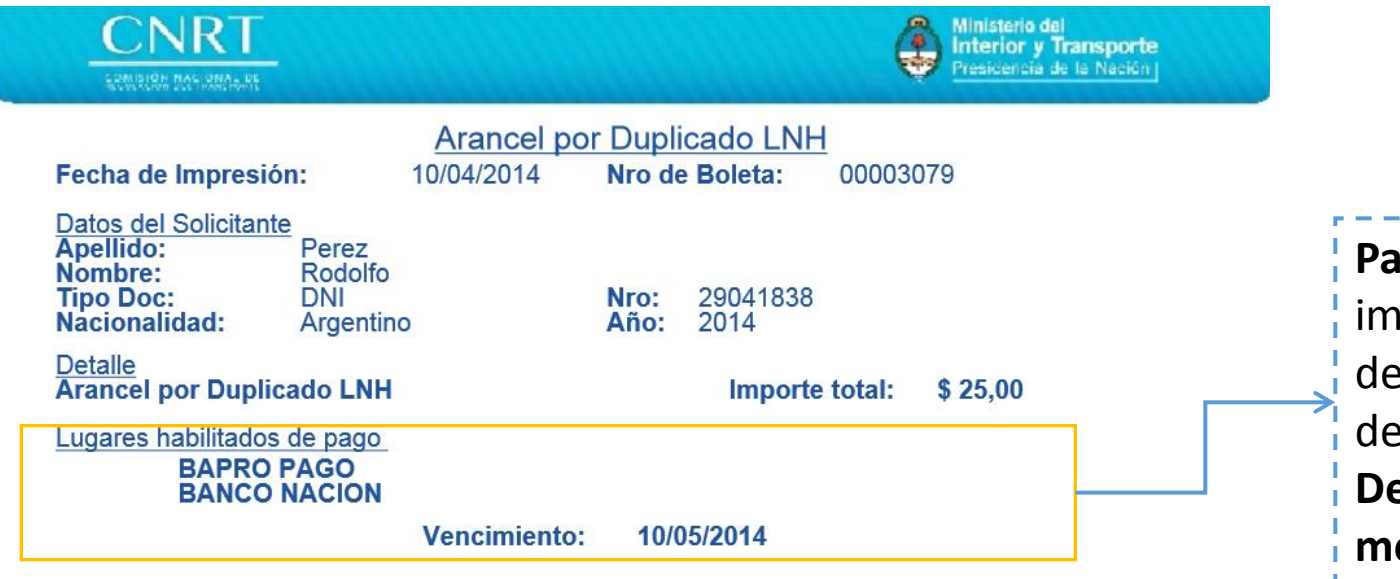

Paso 4: Generada la boleta, el conductor debe imprimirla y abonarla en los centros habilitados de la red BAPRO PAGOS o en cualquier sucursal del BANCO DE LA NACIÓN ARGENTINA.
De no registrarse el pago la boleta caducará al mes de la emisión.

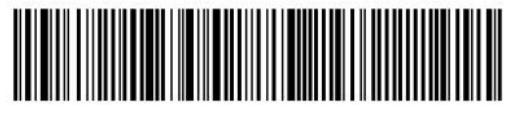

8476110012904183800003079100514000000251

### III. CANON CURSO DE CAPACITACIÓN PROFESIONAL DE CARGAS GENERALES

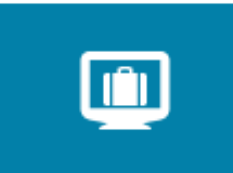

### Pagos Electrónicos

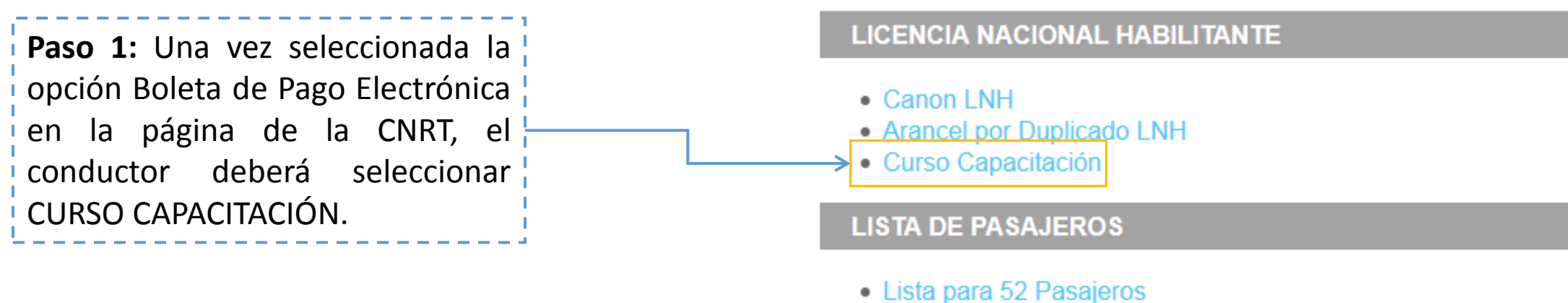

Lista para 70 Pasajeros

#### **GUARDA Y CUSTODIA**

• Guarda y Custodia

| Licencia Nacional Habilitante   C                     | urso Capacitación                                                                                                    |
|-------------------------------------------------------|----------------------------------------------------------------------------------------------------|
|                                                       | Los (* ) indican campos obligatorios                                                                                                    |
| PASO 1 - INGRESE SU TIPO Y NÚMERO DE DOCUMENTO        |                                                                                                    |
| Tipo documento* DNI  Nro documento* 29041838 Captcha* | <ul> <li>Paso 2: El Conductor deberá ingresar su número de DNI, si utiliza el pago electrónico por primera vez el sistema le solicitará que complete y grabe la totalidad de sus datos personales, tal como se especificó en la Sección I Paso 2. Caso contrario, sus datos ya estarán registrados y el sistema los proporcionará automáticamente.</li> </ul> |

Cancelar

| Capacitación                                                                                                    |
|----------------------------------------------------------------------------------------------------|
| Los (* ) indican campos obligatorios                                                                                                    |
|                                                                                                    |
| Paso 3: Una vez corroborados los datos, se<br>procede a generar la boleta de pago. En<br>caso de error en los datos consignados o en<br>la opción elegida, el conductor puede<br>cancelar la operación y volver a empezar |
| desde el <b>Paso 1</b>                                                                                                    |
|                                                                                                    |

| ENNERION MACIONAL DE                                                                                                    | Ministerio del<br>Interior y Transporte<br>Presidencia de la Nación                                                                                             |
|----------------------------------------------------------------------------------------------------|----------------------------------------------------------------------------------------------------|
| Curso Capacitación<br>Fecha de Impresión: 10/04/2014 Nro de Boleta                                                                                                    | n<br>a: 00003080                                                                                                    |
| Datos del Solicitante<br>Apellido:Perez<br>Nombre:Nombre:<br>Rodolfo<br>DNINro:290418<br>290418<br>Año:Nacionalidad:ArgentinoAño:2014Detalle<br>Curso CapacitaciónImp | <ul> <li>Paso 4: Generada la boleta, el conductor debe imprimirla y abonarla en los centros habilitados de la red BAPRO PAGOS o en cualquier sucursa</li> </ul> |
| Lugares habilitados de pago<br>BAPRO PAGO<br>BANCO NACION<br>Vencimiento: 10/05/2014                                                                                  | del BANCO DE LA NACIÓN ARGENTINA.<br>De no registrarse el pago la boleta caducará a<br>mes de la emisión.                                                       |

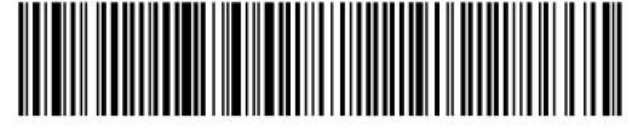

### IV. LISTA PARA 52 PASAJEROS

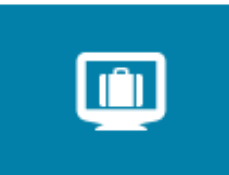

### Pagos Electrónicos

Paso 1: Una vez seleccionada la opción Boleta de Pago Electrónica en la página de la CNRT, la empresa transportista o apoderado deberá seleccionar LISTA PARA 52 PASAJEROS.

#### LICENCIA NACIONAL HABILITANTE

- Canon LNH
- Arancel por Duplicado LNH
- Curso Capacitación

#### LISTA DE PASAJEROS

- ➤ Lista para 52 Pasajeros
- Lista para 70 Pasajeros

#### **GUARDA Y CUSTODIA**

Guarda y Custodia

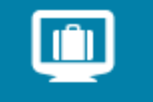

### Lista de Pasajeros | Lista para 52 Pasajeros

Los (\* ) indican campos obligatorios

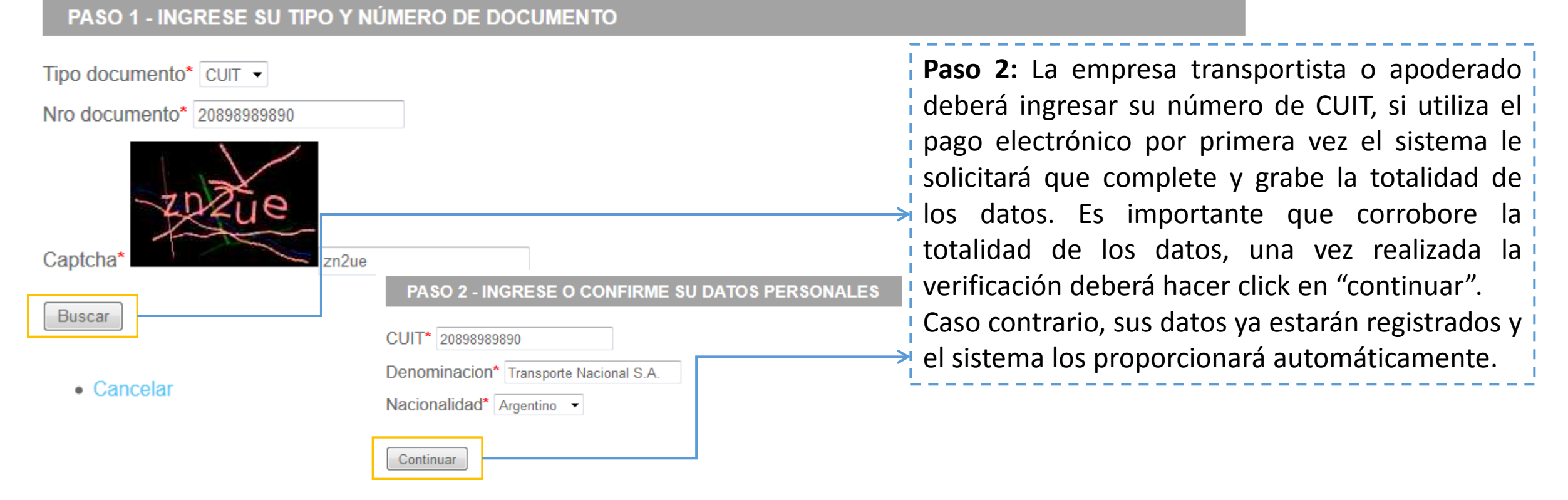

|                                                                           | Lista de Pasajeros   Lista para                                       | 52 Pasajeros                                                                                                    |
|---------------------------------------------------------------------------|-----------------------------------------------------------------------|----------------------------------------------------------------------------------------------------|
|                                                                           |                                                                       | Los (* ) indican campos obligatorios                                                                                                    |
| PASO 1 - INGR<br>PASO 2 - INGR                                            | ESE SU TIPO Y NÚMERO DE DOCUMENTO 🧹                                   | Paso 3: Una vez corroborados los datos, se<br>procede a indicar la cantidad de listas de<br>pasajeros requeridas. En caso de error en<br>los datos consignados o en la opción |
| PASO 3 - INGR                                                             | ESE O CONFIRME LOS DATOS DE SU BOLETA                                 | elegida, la empresa transportista o                                                                                                    |
| CUIT 208989898<br>Importe unitario: \$<br>Cantidad* 50<br>Importe \$* 500 | <ul> <li>Denominacion Transporte Nacional S.A.</li> <li>10</li> </ul> | apoderado puede cancelar la operación y<br>volver a empezar desde el <b>Paso 1</b>                                                                                            |
| Generar Boleta                                                            | <                                                                     |                                                                                                    |

Cancelar

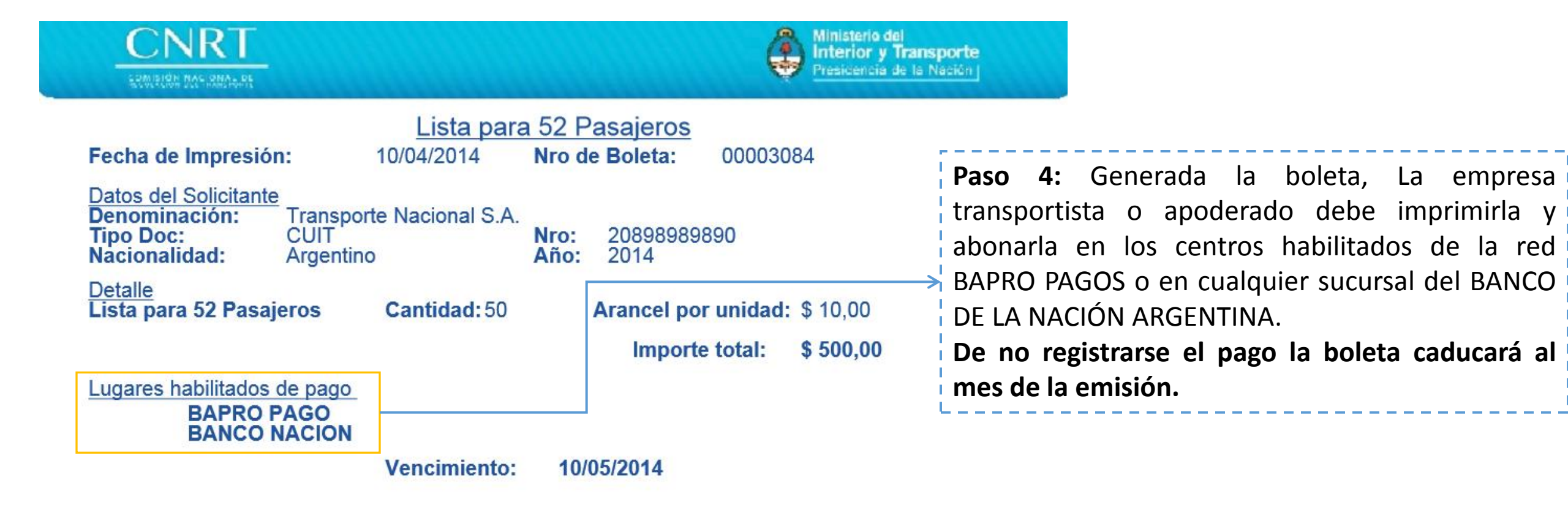

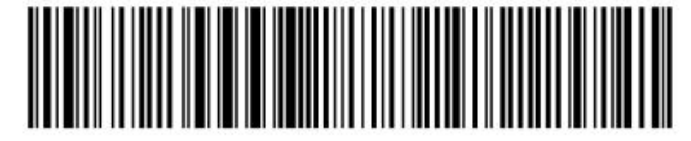

### V. LISTA PARA 70 PASAJEROS

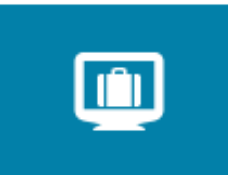

### Pagos Electrónicos

Paso 1: Una vez seleccionada laopción Boleta de Pago Electrónicaen la página de la CNRT, LaempresatransportistaapoderadodeberáseleccionarLISTA PARA 70 PASAJEROS.

#### LICENCIA NACIONAL HABILITANTE

- Canon LNH
- Arancel por Duplicado LNH
- Curso Capacitación

#### LISTA DE PASAJEROS

Lista para 52 Pasajeros
 Lista para 70 Pasajeros

#### GUARDA Y CUSTODIA

Guarda y Custodia

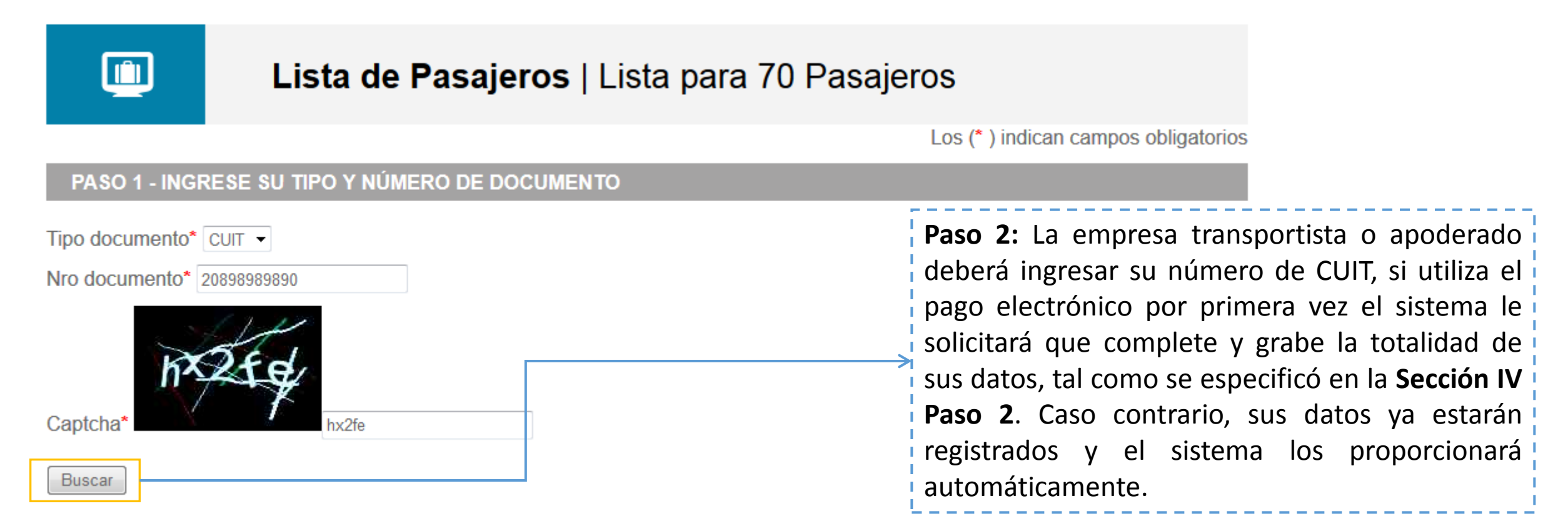

Cancelar

| Lista de Pasajeros   Lista para                                                                                      | 70 Pasajeros                                                                                                    |
|----------------------------------------------------------------------------------------------------|----------------------------------------------------------------------------------------------------|
|                                                                                                    | Los (* ) indican campos obligatorios                                                                                                    |
| PASO 1 - INGRESE SU TIPO Y NÚMERO DE DOCUMENTO 🧹                                                                     | <b>Paso 3:</b> Una vez corroborados los datos, se<br>procede a indicar la cantidad de listas de<br>pasaieros requeridas. En caso de error en |
| PASO 2 - INGRESE O CONFIRME SU DATOS PERSONALES <i>(</i><br>PASO 3 - INGRESE O CONFIRME LOS DATOS DE SU BOLETA       | los datos consignados o en la opciór<br>elegida, la empresa transportista o e<br>apoderado puede cancelar la operación                       |
| CUIT 20898989890 Denominacion Transporte Nacional S.A.<br>Importe unitario: \$ 14<br>Cantidad* 50<br>Importe \$* 700 | volver a empezar desde el <b>Paso 1</b>                                                                                                    |
| Generar Boleta                                                                                                    |                                                                                                    |

- 1

- 4

| CNRT<br>EXMINISHER RAGIONAL DE                                                                               |                                                         |                               |                               | Ministerio d<br>Interior y<br>Presicencia | lei<br>Transporte<br>de la Nación J                                                                                                    |
|----------------------------------------------------------------------------------------------------|---------------------------------------------------------|-------------------------------|-------------------------------|-------------------------------------------|----------------------------------------------------------------------------------------------------|
| Fecha de Impresión:<br>Datos del Solicitante<br>Denominación: Trans<br>Tipo Doc: CUIT<br>Nacionalidad: Argen | <u>Lista para</u><br>10/04/2014<br>sporte Nacional S.A. | 70 P<br>Nro d<br>Nro:<br>Año: | 2089898989890                 | 0003085                                   | <b>Paso 4:</b> Generada la boleta, la Empresa debe<br>imprimirla y abonarla en los centros habilitados<br>de la red BAPRO PAGOS o en cualquier sucursal |
| <u>Detalle</u><br>Lista para 70 Pasajeros                                                                    | Cantidad: 50                                            |                               | Arancel por un<br>Importe tot | <pre>idad: \$ 14,00 tal: \$ 700,00</pre>  | del BANCO DE LA NACIÓN ARGENTINA.<br>De no registrarse el pago la boleta caducará al<br>mes de la emisión.                                              |
| BAPRO PAGO<br>BANCO NACIO                                                                                    | N<br>Vencimiento:                                       | 10/                           | 05/2014                       |                                           |                                                                                                    |

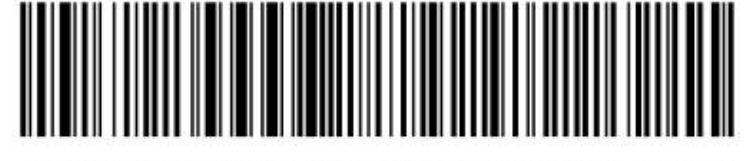

### **VI. GUARDA Y CUSTODIA**

Constituye el monto que debe abonar la EMPRESA TRANSPORTISTA o el CONDUCTOR CUENTAPROPISTA cuando su vehículo fue retenido y/o acarreado y requiere su liberación.

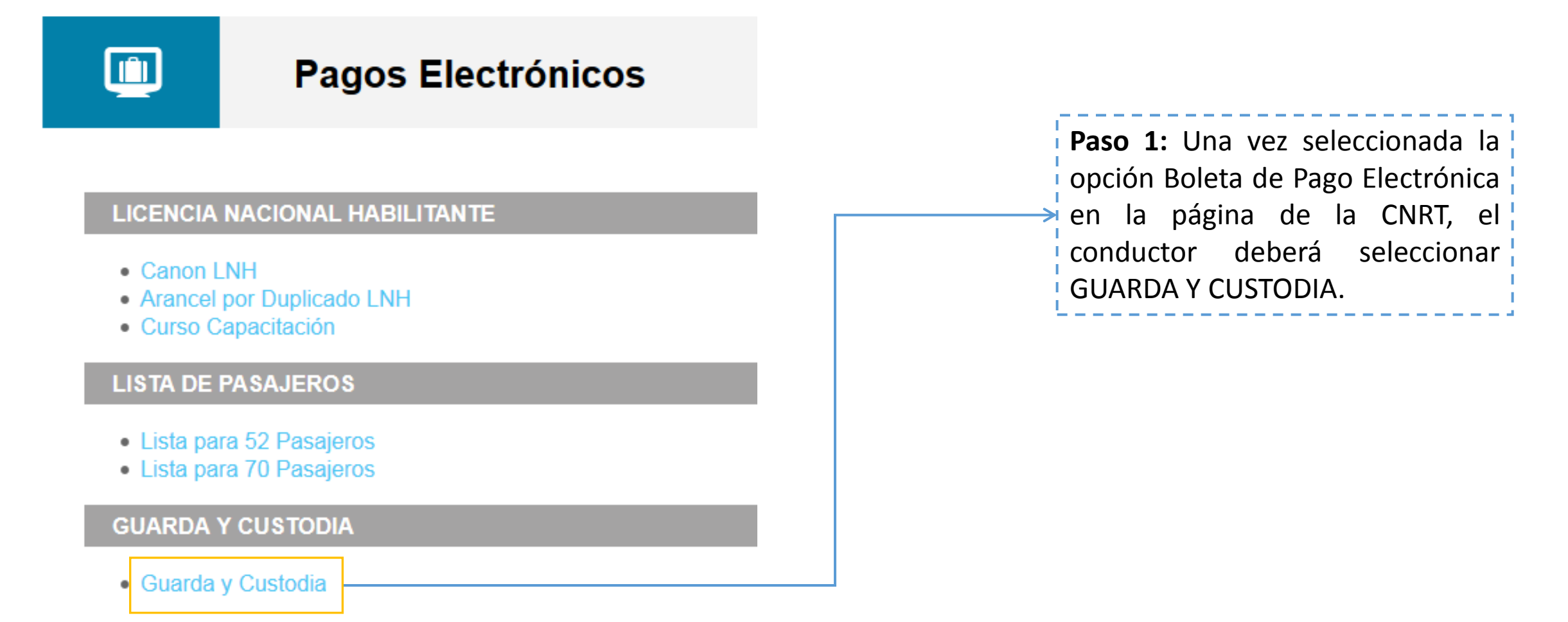

| PASO 1 - INGR                                        |       | dia   Guarda y Custodia | Paso 2: La empresa transportista o apoderado o<br>conductor deberá ingresar su tipo y número de<br>documento o CUIT, si utiliza el pago electrónico<br>por primera vez el sistema le solicitará que                                                                                                    |  |
|------------------------------------------------------|-------|-------------------------|----------------------------------------------------------------------------------------------------|--|
| Tipo documento* CUIT -<br>Nro documento* 20898989890 |       |                         | <ul> <li>complete y grabe la totalidad de los datos,</li> <li>importante que corrobore la totalidad de l<br/>datos, una vez realizada la verificación debe<br/>tildar la opción «confirmar»</li> <li>Caso contrario, sus datos ya estarán registrados<br/>el sistema los proporcionará automáticamente</li> </ul> |  |
| Captcha*                                             | 6xbmj |                         | PASO 2 - INGRESE O CONFIRME SU DATOS PERSONALES                                                                                                    |  |
| Cancelar                                             |       |                         | Continuar                                                                                                    |  |

Cancelar

**Paso 3:** Una vez grabados los datos de la empresa o del particular, el sistema solicitará que se completen los datos relativos al vehículo, tipo de acta y monto. En caso de error en los datos consignados o en la opción elegida, es posible cancelar la operación y volver a empezar desde el **Paso 1** 

#### PASO 3 - INGRESE O CONFIRME LOS DATOS DE SU BOLETA

CUIT 20898989890

Denominacion Transporte Nacional S.A.

Importe \$ \* 500 Dominio1 SEU400 Dominio2 Dominio3 Acta ACTA A • Nro acta 2345 Generar Boleta

• Cancelar

|                                                                                                    |                             | Ministerio del<br>Interior y Tr<br>Presicencia de | ransporte<br>e la Nación                                                                       |  |
|----------------------------------------------------------------------------------------------------|-----------------------------|---------------------------------------------------|------------------------------------------------------------------------------------------------|--|
| Fecha de Impresión: 1                                                                                   | <u>Guarda</u><br>10/04/2014 | Nro de Boleta: 00003083                           |                                                                                                |  |
| Datos del Solicitante<br>Denominación:<br>Tipo Doc:<br>Nacionalidad:<br>Transporte<br>CUIT<br>Argentino | Nacional S.A.               | Nro: 20898989890<br>Año: 2014                     | <b>Paso 4:</b> Generada la boleta, la empresa                                                  |  |
| Dominio 1: SEU400<br>Tipo Acta: ACTA A                                                                  | Dominio 2:                  | Dominio 3:<br>Nro Acta: 2345                      | transportista o apoderado o conductor debe<br>imprimirla y abonarla en los centros habilitados |  |
| <u>Detalle</u><br>Guarda y Custodia                                                                     |                             | Importe total: \$ 500,00                          | de la red BAPRO PAGOS o en cualquier sucursal del BANCO DE LA NACIÓN ARGENTINA.                |  |
| Lugares habilitados de pago<br>BAPRO PAGO<br>BANCO NACION                                               |                             |                                                   | De no registrarse el pago la boleta caducará a los                                             |  |
|                                                                                                    | Vencimiento:                | 10/05/2014                                        |                                                                                                |  |

IMPORTANTE: Para efectuar la liberación junto con esta boleta debe presentar el comprobante de pago en original y copia.

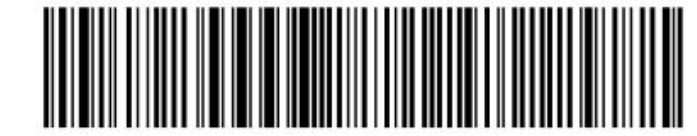

8476100078989898900003083100514000005004

# **IMPORTANTE**

Una vez que el Conductor, La Empresa Transportista o el Apoderado concurra a las oficinas de la CNRT con la boleta pagada, NO hay que olvidar marcar el recibo original para evitar que este mismo sea reutilizado.

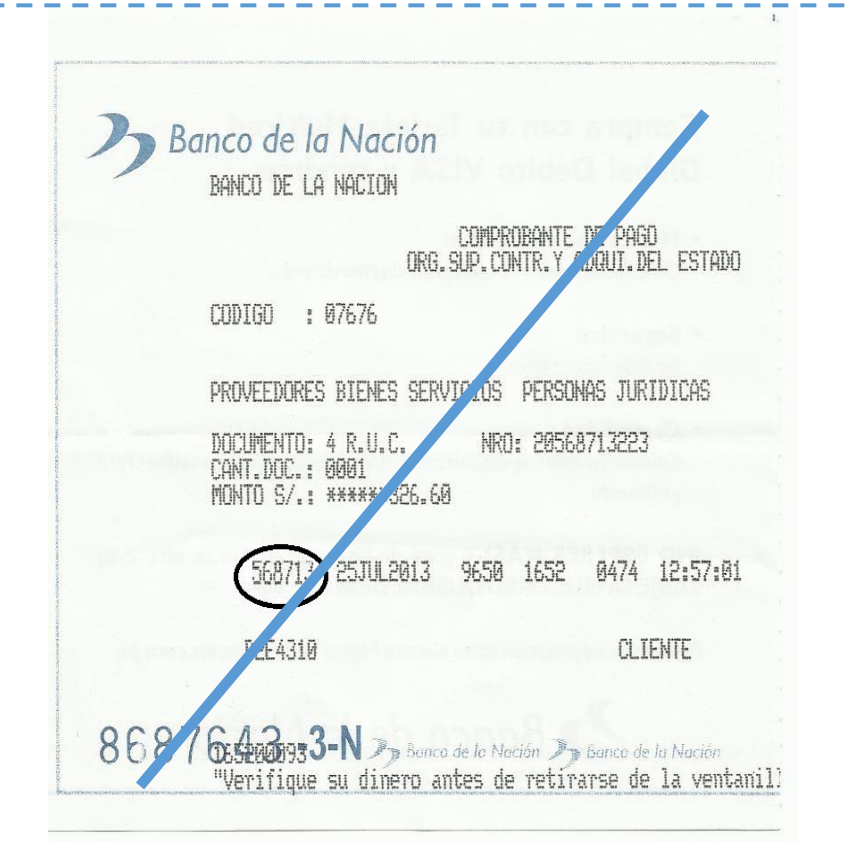

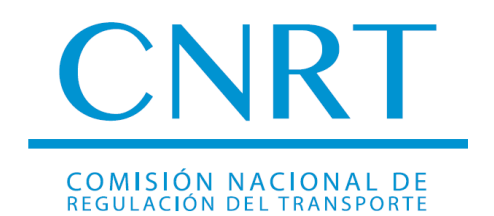

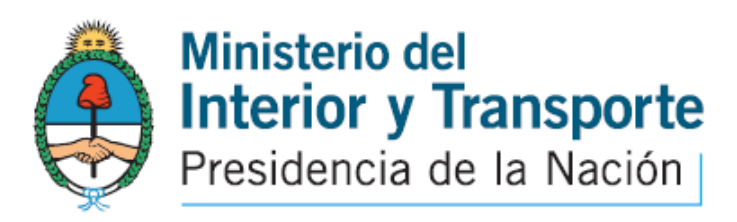

# **INFORMES Y CONSULTAS**

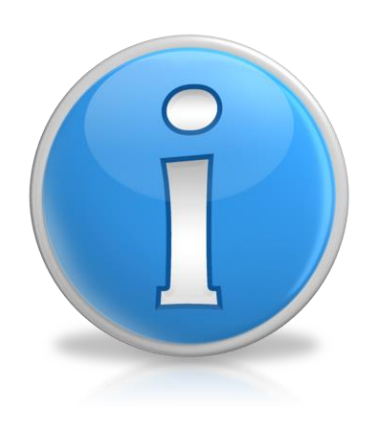

### • LICENCIA NACIONAL HABILITANTE:

Sra. Norma Valenzuela (011) 4819-3143 Depto. De Control Psicofísico - Gerencia de Control Técnico

GUARDA Y CUSTODIA (Liberaciones)
 Dr. Fernando Fandiño (011) 4918-6245
 Dr. Ramiro Lovallo (011) 4819-3190
 Subgerencia de Liberaciones – Gerencia de Asuntos Jurídicos